# **PDF-Druck**

## **PDF-Druck aus PC CADDIE**

TIPP Jeglichen Druck aus PC CADDIE können Sie auch <u>ohne</u> installierten Drucker als PDF-Datei abspeichern. Drucken Sie das Dokument einfach auf den Bildschirm:

| Drucken: Testausdru              | ck                          |                       | ×               |
|----------------------------------|-----------------------------|-----------------------|-----------------|
|                                  |                             |                       |                 |
| Brother MFC-J825DW P             | rinter (Kopie 1) an BRN0018 | BA9BB6833             | Abstand gross   |
| Brother MFC-L8690CDV             | V [HORW] an IP_192.168.1.   | 52                    | Abstand klein   |
| Canon TS6100 series ar           | WSD-5c9e6218-cbe7-4627      | '-a85f-e46fbf4        | $\frown$        |
| Fax an SHREAX                    |                             | ~                     | Bildschirm      |
| Layout:                          | STANDARD 💌 E                | in <u>s</u> tellungen | Abstand gross   |
| S <u>e</u> iten (3-5 oder 1;3;6) | A                           | An <u>z</u> ahl 1     | Abstand klein   |
| Linker <u>R</u> and              | 0 mm                        |                       | Setup           |
| E <u>x</u> tra Überschrift       | <u>Ü</u> bersetzung         | ţ                     | <u>A</u> bbruch |

Im Bildschirmdruck können Sie den obigen Button **Speichern** (F7) benutzen:

| Druck E-Mail [Fertig]  Druck E-Mail [Fertig]  Druck E-Mail [Fertig]  Druck E-Mail -  Mitglieder MIT E-N                                                                                                    | mE7) ( Drucken EB) Seite 1/1 100% E<br>13.02.11<br>Mail                                       | E-Mail                                                                                                    | Stand: 13.02.11, 16:45 Uhr                                                                                                    |  |
|----------------------------------------------------------------------------------------------------|-----------------------------------------------------------------------------------------------|----------------------------------------------------------------------------------------------------|----------------------------------------------------------------------------------------------------|--|
| Nr.     Vorname     Nan       1     Heike     Froi       2     Heribert     Froi       3     Axel     Hec       4     Katharina     Mau       5     Marina     Mau       6     Tobias     Mau       7     Rosemarie     Quia       8     Anja     Arer       9     Benedikt     Sch       10     Stefanie     Stöł       11     Timo     Tesi | me<br>hgemuth<br>hgemuth<br>ck<br>nz<br>urer<br>urer<br>ckert<br>ns<br>nmedding<br>kle<br>ter | Mail<br>heike@frohgemuth.<br>heribert@frohgemut<br>info@tiny.de<br>kk@pccaddie.com<br>bebe@pccaddie.com<br>info@pccaddie.com<br>info@pccaddie.com<br>kk@pccaddie.com | 2. Mail<br>kk@pccaddie.com<br>info@tiny.de<br>kk@pccaddie.com<br>katharina_kainz@web.de<br>st@pccaddie.com<br>Katharinas Spielwiese, Albaching |  |

Es öffnet sich folgender Dialog:

| Direkter PDF Mailversand               |     | $\times$  |  |
|----------------------------------------|-----|-----------|--|
| PDF benennen:                          |     | C Sandra  |  |
| Testausdruck                           |     | Senden    |  |
| und an folgende E-Mail Adresse senden: |     | X Abbruch |  |
| ch@pccaddie.com                        |     |           |  |
|                                        |     |           |  |
| Lirekt im CRM speichern                | F9  |           |  |
| 🔚 An einem beliebigen Ort speichern    | F11 |           |  |
| Taylow Als Druck-Ausgabe speichern     | F8  |           |  |
|                                        |     |           |  |

Hier können Sie die pdf Datei benennen. Geben Sie dazu einfach in die Zeile **PDF benennen** einen Namen ein. Wenn Sie zusätzlich dazu in der nächsten Zeile **...und an folgende E-Mail Adresse senden** eine E-Mail Adresse einfügen und auf **Senden** klicken, wird die pdf Datei direkt aus PCC heraus gemailt.

Desweiteren haben Sie die Möglichkeit die Datei **Direkt im CRM zu speichern** oder **An einem beliebigen Ort speichern**. Wenn Sie die zweite Option gewählt haben, erscheint folgendes Fenster.

Der Ausdruck kann direkt unter dem jeweiligen Dokumententitel abgelegt werden.

| 🚰 Ausdruck speichern                                                                                                    |                                                                                                    |                        |
|----------------------------------------------------------------------------------------------------|----------------------------------------------------------------------------------------------------|------------------------|
| Compute                                                                                                    | er ► 👻 🛃                                                                                                    | Computer durchsuchen   |
| Organisieren 🔻                                                                                                    |                                                                                                    | <b>■</b> = <b>▼ ()</b> |
| <ul> <li>▲ a bibliotheken</li> <li>▷ Bilder</li> <li>▷ Dokumente</li> <li>▷ Musik</li> <li>▷ Videos</li> <li>▷ Videos</li> <li>▷ Aleimnetzgruppe</li> <li>▲ Computer</li> <li>▷ Lokaler Datenträg</li> <li>▷ DVD-RW-Laufwe</li> </ul> | <ul> <li>Festplatten (1)         <ul> <li>Lokaler Datenträger (C:)</li> <li>151 GB frei von 232 GB</li> </ul> </li> <li>Geräte mit Wechselmedien (2)         <ul> <li>DVD-RW-Laufwerk (D:) Bewerbung 260409</li> <li>BD-ROM-Laufwerk (E:)</li> </ul> </li> </ul> |                        |
| Dateiname: E-Ma<br>Dateityp: Porta                                                                                                    | il<br>ble Document File (*.PDF)                                                                                                    | <b>▼</b>               |
| ) Ordner ausblenden                                                                                                    | (                                                                                                    | Speichern Abbrechen    |

Wenn Sie das Dokument gespeichert haben, bietet sich folgende Option:

| Direkter PDF Mailversand               |     |                   | × |
|----------------------------------------|-----|-------------------|---|
| PDF benennen:<br>Testausdruck          |     | ∑ <u>S</u> enden  |   |
| und an folgende E-Mail Adresse senden: |     | X <u>A</u> bbruch |   |
| ch@pccaddie.com                        |     |                   |   |
| L Direkt im CRM speichern              | F9  |                   |   |
| 🔚 An einem beliebigen Ort speichern    | F11 |                   |   |
| Als Druck-Ausgabe speichern            | F8  |                   |   |

Sie können nun die **PDF öffnen,** die **PDF als E-Mail versenden** oder den Dialog mit **Schließen** verlassen.

### **PDF-Druck aus allen Programmen**

PC CADDIE bietet Ihnen die Möglichkeit, einen kostenlosen PDF-Drucker zu installieren. Bei der Installation handelt es sich um eine lokale Installation, d.h. das Tool muss lokal an jedem PC installiert werden. Für die Installation ist natürlich auch nötig, dass ein Windows-User mit Installationsrechten angemeldet ist.

#### Installation

| м | akro                     | ? | _ 🗆 ×                                 |
|---|--------------------------|---|---------------------------------------|
|   | Geben Sie das Makro ein! |   | ✓ <u>O</u> K F12<br>★ <u>A</u> bbruch |
|   |                          |   |                                       |
|   |                          |   |                                       |
|   |                          |   |                                       |
|   | <                        | 1 |                                       |
|   |                          |   |                                       |
|   |                          |   |                                       |
|   |                          | , |                                       |
|   | < >                      |   |                                       |

Gehen Sie im Menü auf *Einstellungen/Makros* und geben Sie dort das Makro "pdf" ein:

Starten Sie mit **OK** und folgendes Fenster öffnet sich:

| PDFCreator installieren                                                                                                    | ×                   |
|----------------------------------------------------------------------------------------------------|---------------------|
| PC CADDIE lädt jetzt die zum Erstellen<br>von PDFs nötige Applikation PDFCreator nach!                                                                                                    | <b>√</b> <u>о</u> к |
| PDFCreator ist Freeware, d.h. diese Software<br>kann auf Grundlage der GNU-Lizenz kostenlos<br>benutzt und weitergegeben werden. Allerdings<br>wird auch keine Haftung für die korrekte<br>Funktion übernommen.<br>Gemäß den Lizenzbedingungen können Sie von uns<br>alle weiteren Informationen bezüglich PDFCreator,<br>insbesondere auch den Source-Code erhalten.<br>Bitte beachten Sie die folgenden Informationen<br>von PDFCreator: | X Abbruch           |
| Website von PDFCreator öffnen                                                                                                    |                     |
| GNU-Lizenzvereinbarung für PDFCreator                                                                                                    |                     |

Setzen Sie den Haken bei **Ich erkenne die Lizenzbedingungen an** (F2) und bestätigen Sie abermals mit **OK**.

PC CADDIE bietet Ihnen dann folgende 2 Möglichkeiten:

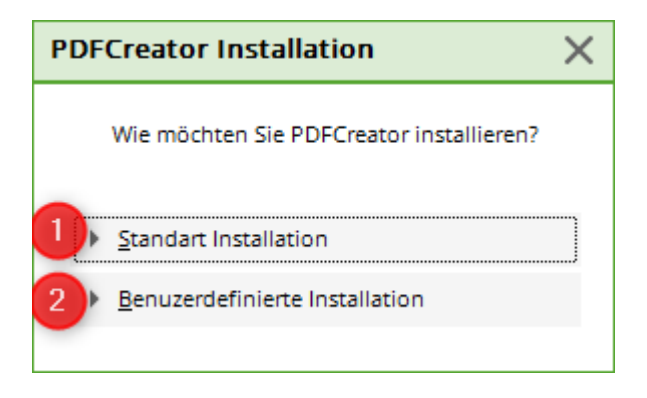

- 1. Die **Standart Installation** installiert den Drucker auf dem PC. Sie ist für alle Benutzer gültig.
- 2. Die **Benutzerdefinierte Installation** gilt für zum Zeitpunkt der Installation angemeldeten Benutzer.

Wählen Sie ein Option aus. Im Anschluss daran werden Informationen vom PC CADDIE Server geladen:

| Infor<br>25 | nationen vom Server lader<br>3'928 von 1'270'582 Bytes |  |
|-------------|--------------------------------------------------------|--|
|             | 20%                                                    |  |
|             |                                                        |  |
|             |                                                        |  |
|             | Abbruch                                                |  |
|             |                                                        |  |

### Anwendung

Drucken Sie ein beliebiges Dokument (aus Windows oder aus PC CADDIE). In der Druckerauswahl finden Sie den PDFCreator:

| Drucken: Testausdru        | ck                                |    | ×             |
|----------------------------|-----------------------------------|----|---------------|
|                            |                                   | -  |               |
| PDFCreator an pdfcmo       | n                                 | ^  | Abstand gross |
| LEER (Export-Datei)        |                                   |    | Abstand klein |
| Spezial: LAS_HELV (LPT     | 1)                                |    |               |
| Spezial: (LPT2)            |                                   | Υ. | Bildschirm    |
| Layout:                    | STANDARD 💌 Ein <u>s</u> tellunger | n  | Abstand gross |
| Seiten (3-5 oder 1;3;6)    | Anzahl                            | 1  | Abstand klein |
| Linker Rand                | 0 mm                              |    | Setup         |
| E <u>x</u> tra Überschrift | <u>Ü</u> bersetzung               |    | Abbruch       |

Wählen Sie diesen aus, und senden Sie das Dokument an den Drucker. Im folgenden wird das Druckfenster geöffnet:

| DFCreator 1.0.1                                                                       |
|---------------------------------------------------------------------------------------|
| Dokumententitel: 1                                                                    |
| PC CADDIE, PC CADDIE - //online Turni., 1. Runde - Startliste                         |
| Erstellungsdatum: 2                                                                   |
| 20110213113223 Jetzt                                                                  |
| Änderungsdatum:                                                                       |
| 20110213113223 Jetzt                                                                  |
| Áutor                                                                                 |
| Katharina Kainz                                                                       |
| Theres                                                                                |
| I nema:                                                                               |
|                                                                                       |
| Stjchworter:                                                                          |
|                                                                                       |
| Profil                                                                                |
| Standard                                                                              |
|                                                                                       |
| Nach dem Speichern das Dokument mit dem Standardprogramm offnen.                      |
| <u>A</u> bbrechen <u>W</u> arten - <u>Einstellungen <u>E</u>mail <u>Speichern</u></u> |

- 1. Der Dokumententitel wird automatisch von PC CADDIE generiert.
- 2. Hier sehen Sie die aktuelle Zeitangabe.
- 3. Senden Sie das Dokument mit diesem Button direkt per **E-Mail.**
- 4. **Speichern** Sie das Dokument ab. Wenn Sie diese Option wählen, wird im Anschluss daran der Explorer geöffnet, indem Sie den entsprechenden Speicherort wählen können.